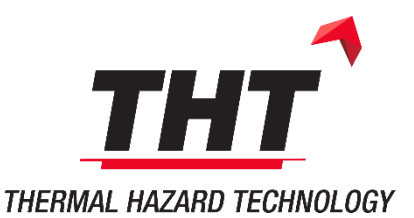

THT UK 1 North House, Bond Avenue Bletchley, Milton Keynes MK1 1SW United Kingdom Phone: 0044 1908 646800 THT INC 49 Boone Village # 130 Zionsville IN 46077 USA Phone: 001 530 419 7033 THT INDIA 808, Eighth Floor Tower – I Pearl Omaxe, Neta Ji Subhash Place Pitampura, Delhi-110034 India Phone: 0091 11 4701 0775

E-mail: info@thermalhazardtechnology.com Web: www.thermalhazardtechnology.com

## WebEx Instructions

- 1. You will have received an email invitation from your host. A reminder will be sent before the meeting begins. If you can't locate this, ask your host to resend and check the email you provided.
- 2. On the email link, click Join (as shown below). The link can also be found on your outlook calendar if it is synced.

| Thermal Hazard Technology (THT) invites you to join this Webex meeting                                      |
|----------------------------------------------------------------------------------------------------|
| Meeting number (access code): 231 133 231                                                                   |
| Thursday, 9 July 2020<br>10:00   (UTC+01:00) Dublin, Edinburgh, Lisbon, London   1 hr                       |
| Join meeting                                                                                                |
| Tap to join from a mobile device (attendees only)<br>+44-203-478-5289,,231133231#57586227# UK Domestic Toll |
| Join by phone                                                                                               |
| +44-203-478-5289 UK Domestic Toll                                                                           |
| Global call-in numbers                                                                                      |
| Join by video system, application or Skype for business                                                     |
| Dial 231133231@webey.com                                                                                    |
| Dia 201100201@webcx.com                                                                                     |

3. If this is the first time you're joining a Webex meeting, Webex automatically downloads the app. Click the installer file to install the app.

| Sales Report Meeting C<br>Install the Cisco Webex Meetings app and start collaborating.<br>Having trouble downloading the app? Join from your browser. | ~^                                      | Class Webs Meetings             |
|----------------------------------------------------------------------------------------------------|-----------------------------------------|---------------------------------|
| Sales Report Meeting ©<br>Install the Cisco Webex Meetings app and start collaborating.<br>Having trouble downloading the app? Join from your browser. |                                         | cisco Webex                     |
| Install the Cisco Webex Meetings app and start collaborating.<br>Having trouble downloading the app? Join from your browser.                           | ales Report Meeting ©                   |                                 |
| Install the Cisco Webex Meetings app and start collaborating.<br>Having trouble downloading the app? Join from your browser.                           |                                         |                                 |
| Install the Cisco Webex Meetings app and start collaborating.<br>Having trouble downloading the app? Join from your browser.                           |                                         |                                 |
| Having trouble downloading the app? Join from your browser.                                                                                            | leetings app and start collaborating.   | Install the Cisco               |
| Click here to Install Webex.exe Welling for the download? Download the app spain.                                                                      | oading the app? Join from your browser. | H                               |
| Gick here to Install Webex.cxx Welling for the download? Download the app again.                                                                       |                                         |                                 |
| Click here to install Websx.sxe Walling for the download? Download the spo assin.                                                                      |                                         |                                 |
| Click here to install Webex.exe Waiting for the download? Download the sep again.                                                                      |                                         |                                 |
| Gibk here to Install Webex.exe Welling for the download? Download the sep again.                                                                       |                                         |                                 |
| Waiting for the download? Download the app apain.                                                                                                    |                                         | Click here to install Woher are |
|                                                                                                    | e download? Download the app again.     |                                 |

## 4. Wait for the app to install

| Cisco Webex Meetings                | × |
|-------------------------------------|---|
|                                     |   |
|                                     |   |
|                                     |   |
|                                     |   |
|                                     |   |
| $\bigcirc$                          |   |
|                                     |   |
|                                     |   |
| Meet face to face. Wherever you are |   |
| where the to face. Where you are.   |   |
|                                     |   |
|                                     |   |
|                                     |   |
|                                     |   |
|                                     |   |
|                                     |   |
|                                     |   |
| սիսիսլու                            |   |
| cisco Webex                         |   |
|                                     |   |

5. Enter you display name and email address. Press Next

| O Cisco Webex Meetings           | 0 × |
|----------------------------------|-----|
| THT Test Meeting                 |     |
| 11:45 - 11:55                    |     |
| Enter your information           |     |
| Steve S                          |     |
| steve@thtuk.com                  |     |
| Next                             |     |
|                                  |     |
| Already have an account? Sign in |     |
| More ways to sign in             |     |
| G (1) (7)                        |     |
| cisco Webex                      |     |

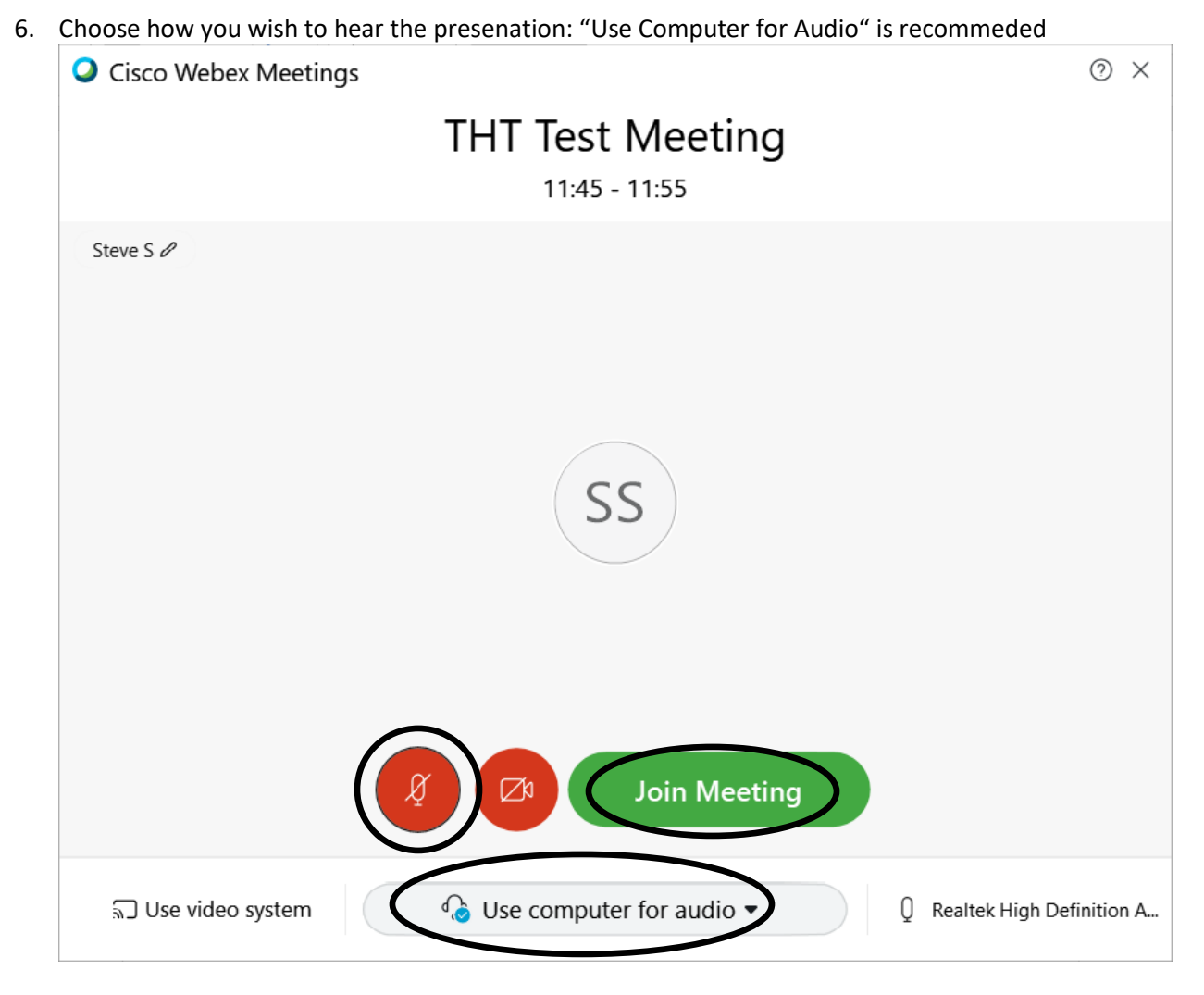

Use computer for audio (default)– Uses your computer with a headset or speakers.

**Call in** – If you prefer to use your phone for audio, dial in when the meeting starts. A list of the global call-in numbers is available in your meeting invite. Choose this option if your Internet connection is slow.

7. By default, your microphone and camera are turned off. The video and microphone buttons are both red. Please leave your microphone and video off during the meeting.

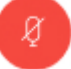

8. Click Join Meeting